## Instruks for å søke medlemskap i Sandnes IL via MinIdrett

- 1. Logg inn på Minldrett.no (<u>https://minidrett.nif.no</u>)
- 2. Velg fliken som kalles "Medlemskap".

| Min idrett       | Min profil | Norsk<br>Medlemskap | English Hjelp<br>Min kalender | Christine Eikeber | g Logg ut<br>Betaling |
|------------------|------------|---------------------|-------------------------------|-------------------|-----------------------|
| Medlemskap 🕜     |            |                     |                               |                   |                       |
| Christine Haakon |            |                     |                               |                   |                       |
| Finn ny klubb    |            |                     |                               |                   |                       |

## 3. Skriv inn Klubbnavn Sandnes IL og trykk Søk

| Mi                                       | 1in idret                   | t                                          |            | Min profil | Medlemskap |
|------------------------------------------|-----------------------------|--------------------------------------------|------------|------------|------------|
| Medlemsk                                 | ap 🕜                        |                                            |            |            |            |
| Christine                                | Haakon                      |                                            |            |            |            |
| Mine medlems                             | skap                        |                                            |            |            |            |
| Klubbnavn                                |                             |                                            |            |            |            |
| sandnes il                               |                             |                                            | Søk Q      |            |            |
| Idrett                                   |                             |                                            |            |            |            |
| Alle                                     | 2                           |                                            |            |            |            |
| Fylke                                    |                             |                                            |            |            |            |
| Alle                                     | Ч                           |                                            |            |            |            |
| Klubb                                    |                             | Kommune                                    |            |            |            |
| Sandnes IL<br>Orientering (O             | rientering), Ski (L         | Sandnes<br>angrenn, Alpint), Friidrett (i  | Friidrett) |            |            |
| Sandnes IL<br>Snowboard, Fe<br>Friidrett | otball, Orientering         | Sør-Varanger<br>I, Ski (Langrenn, Hopp, Ko | ombinert), |            |            |
| Første 1 S<br>Listen viser tre           | Biste 🔶<br>ff nummer 1-2 av | 2                                          |            |            |            |

4. Velg hvilken gruppe du vil være med i og trykk Send søknad

| Medlemskap 🕜                                                                            |                                                                                                    |
|-----------------------------------------------------------------------------------------|----------------------------------------------------------------------------------------------------|
| Christine Haakon                                                                        | Sandnes IL Detatier                                                                                                    |
| Mine medlemskap<br>Klubbnavn<br>sandnes il Søk Q<br>Idrett<br>Alle S<br>Fylke<br>Alle S | Friidrett <u>Detailier</u> Friidrett (gren)     Idrettskole     Orientering     Orientering (gren)     Ski     Alpint     Langrenn  Klikk her for klubbens medlemsbetingelser. Som medlem i idrettslaget aksepterer jeg å følge idrettslagets log og eventuelle skopstempelser. Send søknad |
| Klubb Kommuno                                                                           |                                                                                                    |

En administrator i Sandnes IL vil behandle søknaden og du blir dermed registrert i databasen med de opplysningen du har lagt inn i MinIdrett. Dersom du endrer noe i MinIdrett, vil det bli endret også i Sandnes IL's database.

Mvh, Styret i friidrettsgruppa i Sandnes IL